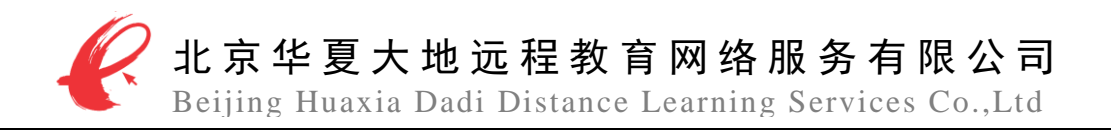

# 福建高等教育自学考试 网络助学综合评价 助学平台

# 教学管理员操作手册

北京华夏大地远程教育网络服务有限公司 二〇一九年三月

传真: 010-57925025

地址:北京市经济技术开发区地盛北街1号经开大厦B座5层

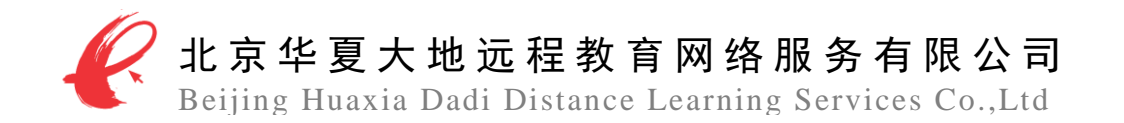

序言

网络助学综合评价试点工作是经全国高等教育自学考试指导委员 会办公室正式批准的自学考试综合改革的重要组成部分,网络助学综合 评价试点改变了目前自学考试"一考定终身"的终结性考试方式,采取 "过程性评价与国家统考笔试成绩"相结合的综合评价方式,对考生参 加面授教学活动和网络学习过程进行综合评价和分析,并记录为过程性 评价成绩,最后和国家统考笔试成绩加权合并后,得到考生的最终成绩。

过程性评价成绩由三部分构成:课程学习占 30%、阶段测评占 30%、综合测评占 40%。

参加网络助学综合评价的考生,其过程性评价成绩以30%的比例计 入该门课程总成绩,即课程最终成绩 = 过程性评价成绩×30% + 国家 统考笔试成绩×70%。

电话: 010-57925046

<u>第1页共11页</u> 传真:010-57925025

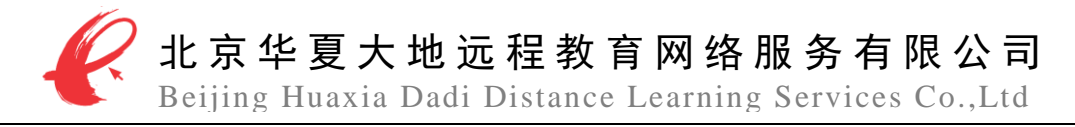

# 目 录

| 1 | 评价内容说明         |
|---|----------------|
|   | 1.1 过程性评价标准    |
|   | 1.2 评价方式及评定办法  |
|   | 1.3 举例说明       |
| 2 | 平台操作指南         |
|   | 2.1登录          |
|   | 2.2 教学管理员管理    |
|   | 2.2.1 学生基本信息查询 |
|   | 2.2.2 学生学习情况查询 |
|   | 2.3 报名管理       |
|   | 2.3.1 报名信息录入   |
|   | 2.3.2 报名信息导入   |
|   | 2.3.3 报名信息列表   |
|   | 2.4 成绩计算,确认10  |
|   | 2.5 成绩导出以及确认10 |
| 3 | 报名数据常见问题       |
|   |                |

第2页共11页

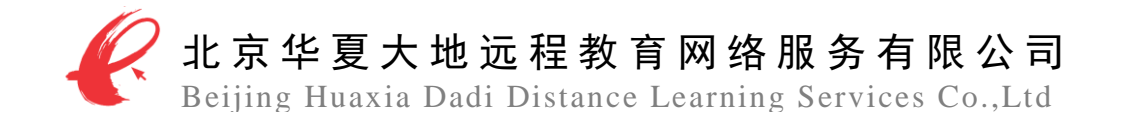

# 1 评价内容说明

参加网络助学综合评价的考生,在学习结束后,可取得过程性评价成绩。过程性评价成绩 以 30%的比例计入该门课程总成绩。即:课程最终成绩=过程性评价成绩×30%+国家统考笔试 成绩×70%

## 1.1 过程性评价标准

过程性评价内容由网上课程学习、阶段测评、综合测评、三部分组成,各部分所占分值的比例为:课程学习占 30%,阶段测评占 30%,综合测评占 40%,具体评分标准如下表 1 所示。

| 一级指标      | 二级指标        | 评分标准                             | 得分(分) |
|-----------|-------------|----------------------------------|-------|
| 课程学习(30%) | 课件学习时长(15%) | 依据课件学习时长占课件要求时长的百分比计算<br>该项得分    | 0-15  |
|           | 知识点测评 (15%) | 依据知识点的完成率计算该项得分                  | 0-15  |
| 阶段测评(30%) | 阶段测评成绩(30%) | 参加四套阶段测评,依据每套阶段测评的最优成绩<br>计算该项得分 | 0-30  |
| 综合测评(40%) | 综合测评成绩(40%) | 参加综合测评,依据综合测评的成绩计算该项得分           | 0-40  |

表1 过程性评价标准

#### 1.2 评价方式及评定办法

网上课程学习时长成绩: 网络助学综合评价助学平台自动记录考生学习时长,根据课件学 习时长占课件要求时长的百分比计算该项得分。

知识点测评成绩: 网络助学综合评价助学平台自动记录考生参与知识点测评的作答情况, 依据知识点的完成率计算该项成绩。

阶段测评成绩:考生通过网络助学综合评价助学平台完成四套阶段测评,平台自动计算每 套阶段测评的得分,并根据各套阶段测评的得分计算该项成绩。

综合测评成绩:考生利用网络助学综合评价助学平台完成综合测评,平台自动计算成绩。

### 1.3 举例说明

某考生报名参加《毛泽东思想、邓小平理论与"三个代表"重要思想》网络助学综合评价 的学习。该门课程的过程性评价内容是:

| <ul> <li>知识点测评:完成该课件包含的全部 50 个知识点测评试题。</li> <li>阶段测评:完成该课程的 4 次阶段测评。</li> <li>综合测评:在参加国家统一笔试前,参加该课程的综合测评。</li> </ul> |  |
|----------------------------------------------------------------------------------------------------|--|
|                                                                                                    |  |

该考生实际学习情况及网络课程过程性评价成绩是:

(1) 该考生课件学习时长为 6.5 小时,则该考核项成绩为: 15 分。

|     |                 | 第 3 页 共 11 页     |                        |
|-----|-----------------|------------------|------------------------|
| 电话: | 010-57925046    | 传真: 010-57925025 | http//:www.edu-edu.com |
| 地址: | 北京市经济技术开发区地盛北街: | 1 号经开大厦 B 座 5 层  | 邮编: 100176             |

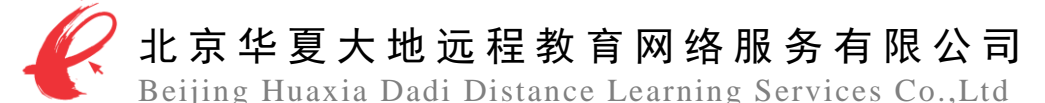

(2)该考生总共完成了 20 个知识点测评试题,其中正确了 18 个,则该考核项成绩为:13.5 分。

- (3) 该考生完成了四套阶段测评试题, 各套试题的成绩分别是:
  - 阶段测评一: 第一次 75 分 第二次 93 分
  - 阶段测评二: 第一次 83 分 第二次 95 分
  - 阶段测评三: 第一次 75 分 第二次 95 分
  - 阶段测评四:第一次 80 分 第二次 93 分

取每套阶段测评的最高分,分别是 93 分、95 分、95 分、93 分;则该考核项的成绩为 28.2 分。

(4) 该考生参加了综合测评,取得了 96 分的成绩,则该考核项的成绩为: 38.4 分。 因此,该考生网络课程过程性评价成绩为=15+13.5+28.2+38.4=95.1 分。

该考生本门课程的最终成绩:

- (1) 如果该考生笔试考试成绩为46分,则该考生《毛泽东思想、邓小平理论与"三个代表"重要思想》的最终总成绩如下:
- 课程最终成绩=过程性评价成绩×30%+国家统考笔试成绩×70% =95.1×30%+46×70%=60.73分,四舍五入后,该考生本课程最终成绩为61分。
- (2) 如果该考生笔试考试成绩为 62 分,则该考生《毛泽东思想、邓小平理论与"三个代表"重要思想》的最终总成绩如下:

课程最终成绩=过程性评价成绩×30%+国家统考笔试成绩×70

=95.1×30%+62×70%=71.93分,四舍五入后,该考生本课程最终成绩为72分

传真: 010-57925025

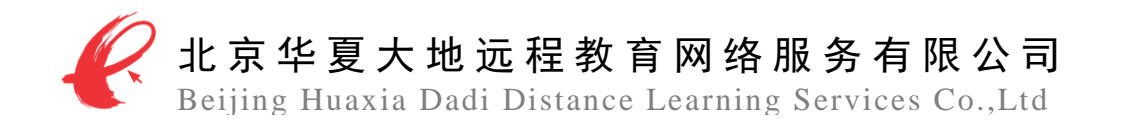

# 2 平台操作指南

# 2.1 登录

教学管理员在浏览器中输入本省网络助学综合评价助学平台网址: http://fjilearning.edu-edu.com.cn/fj/index.html,点击助学院校入口按钮,如图1所示。

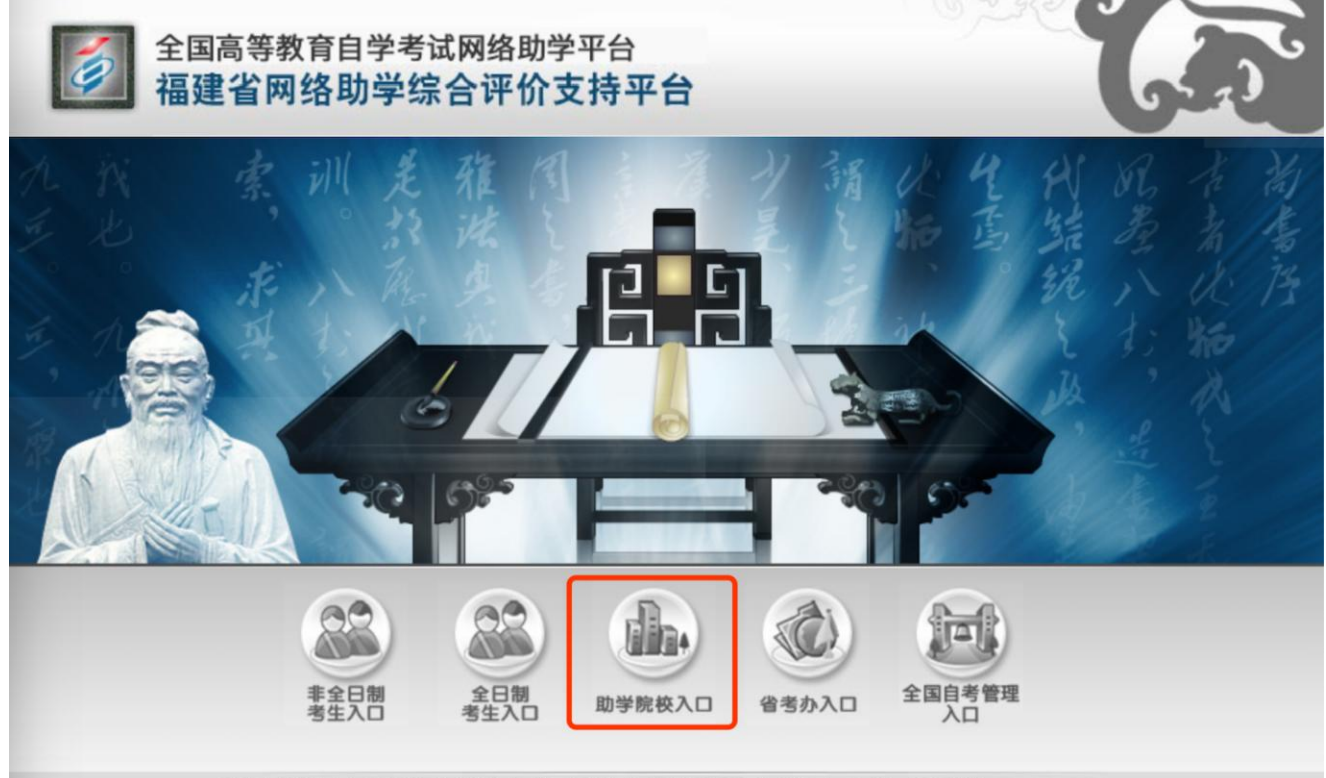

福建省高等教育自学考试办公室指导 | 华夏大地教育网提供课程和平台支持 | 全国统一服务热线:400-610-0480

图1网络助学综合评价助学平台

在弹出页面中输入账号、密码以及验证码后,点击"登录"按钮,如图 2 所示,即可进入 网络助学综合评价助学平台教学管理员个人界面。

传真: 010-57925025

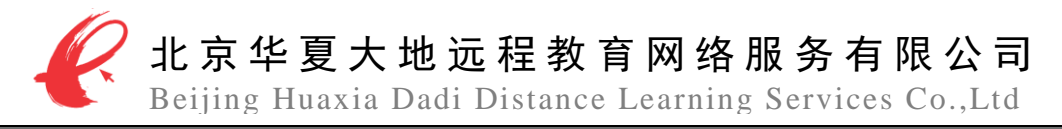

| 全国高等教育自学考试指导委员会<br>网络助学综合评价支持 | 返回首页<br><b>办公室</b><br>平 <b>台</b>                                  |
|-------------------------------|-------------------------------------------------------------------|
|                               | 管理端登录入口<br>帐 号: xgdjiaoxue<br>密 码: •••••••<br>验证码: 5578 5578 5578 |
| 福建省7<br>华夏大地教育网提供课程           | 高等教育自学考试办公室指导<br>和平台支持 全国统一服务热线:400-610-0480                      |

## 图 2 教学管理员登录界面

## 2.2 教学管理员管理

#### 2.2.1 学生基本信息查询

登陆以后依次点击"报名管理""报名信息列表"会出现图 3 界面,可以根据学生准考证和身份证等信息查询该学生基本信息或修改学生基本信息。

| 报名信息列表      | 报名信息列表   |              |                    |             |              |  |  |
|-------------|----------|--------------|--------------------|-------------|--------------|--|--|
| 姓名          | 准考证号     | 证件号码         |                    |             |              |  |  |
| 类型 请选择类型    | ✔ 教学点 请选 | 择教学点 🔽       |                    |             |              |  |  |
| 专业 请选择填报的专业 |          | ~            |                    |             |              |  |  |
|             |          |              | <b>户</b> 查询        |             |              |  |  |
|             |          |              |                    | 报名录入 导出报名信息 | 导出无准考证       |  |  |
| 姓名          | 性别       | 准考证号         | 证件号码               | 专业          | 操作           |  |  |
| 赵虹          | 女        | 010504100141 | 420104198108303624 | 新闻学(本科)     | 查看   修改   删除 |  |  |
| 颜贝贝         | 男        | 010808400074 | 420106198508104811 | 计算机网络(本科)   | 查看 修改 删除     |  |  |
| 颜贝贝         | 男        | 010808400074 | 420106198508104811 | 计算机网络(本科)   | 查看 修改 删除     |  |  |
| 主洪涛         | 男        | 010212200027 | 420683198309277218 | 管理工程(专科)    | 查看 修改 删除     |  |  |
| 肖明清         | 男        | 011213100030 | 420123198003153331 | 汉语言文学(专科)   | 查看 修改 删除     |  |  |
| 李侃          | 男        |              | 421081199004020630 | 经济法学(本科)    | 查看 修改 删除     |  |  |
| 文远          | 男        | 010810300936 | 42052719840113183X | 思想政治教育(本科)  | 查看 修改 删除     |  |  |
| 蒋林          | 男        | 010612300140 | 420822198404293310 | 计算机网络(本科)   | 查看 修改 删除     |  |  |
| 吴洁          | 女        | 010311100012 | 420704198703154283 | 会计(专科)      | 查看 修改 删除     |  |  |
| 刘亚飞         | 女        | 010810400578 | 152522198912050024 | 英语(本科)      | 查看 修改 删除     |  |  |

#### 2.2.2 学生学习情况查询

图 3 学生基本信息页面

依次点击"成绩管理"点击"成绩列表详情"可以查看所有学生的当前学习成绩,如果查询某个学生的成绩可以通过准考证等个人信息进行查询!如图4所示!

|     |                 | 第6页共11页          |                        |
|-----|-----------------|------------------|------------------------|
| 电话: | 010-57925046    | 传真: 010-57925025 | http//:www.edu-edu.com |
| 地址: | 北京市经济技术开发区地盛北街: | L 号经开大厦 B 座 5 层  | 邮编: 100176             |

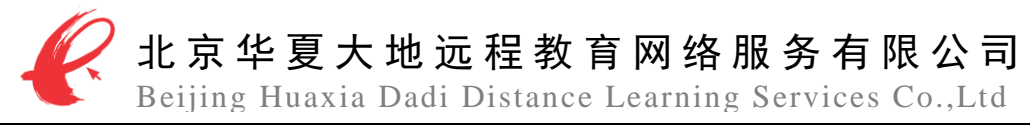

| ▼ 报名管理   | 姓名    |                 | 4            | 惟考证号                  |              | 证        | 件号码      |                                                                                                    |            |             |                   |              |
|----------|-------|-----------------|--------------|-----------------------|--------------|----------|----------|----------------------------------------------------------------------------------------------------|------------|-------------|-------------------|--------------|
| → 选课管理   | 类型 词  | <b></b><br>造择类型 | ~            | 教学点 请派                | も择教学点 🗸      | * 所      | 属考期 请选考期 | •                                                                                                    |            |             |                   |              |
| ▼ 开课管理   | 课程词   | <b></b><br>违择课程 | ~            | 考核计划 选择               | 释考核计划 🔽      | 状:       | 态全部      | 5 🗸                                                                                                    |            |             |                   |              |
| ▼ 关课管理   | 专业    | 青选择填报的专业        | ~            |                       |              |          |          |                                                                                                    |            |             |                   |              |
| ▼ 成绩管理   | 📃 课件时 | 长 🗌 知识点评测       | □阶段评测 □综合    | ;评测 🔄 平时表现            | 1分 🔲 最终总成绩 🖃 | 选择       | ~        | 分 <mark>(如果</mark> )                                                                                                    | 有小数,请保留两位  | 小数)         |                   |              |
| 学习表现成绩管理 |       |                 |              |                       |              |          |          |                                                                                                    |            |             |                   |              |
| 学习表现成绩导入 |       |                 |              |                       |              |          |          |                                                                                                    | ₽查询        |             |                   |              |
| 总成绩计算    |       |                 | 注            | : 为了提高导出效             | 率,导出查询结果只能在  | 选择教学点的前提 | 下使用。 导出到 | 查询结果 导出从第 0                                                                                                    |            | 条开始,共导出 283 | 34                | 条 [最大为2834条] |
| 成绩列表详情   |       |                 |              |                       |              |          |          |                                                                                                    |            |             |                   |              |
| 总成绩上报导出  |       |                 |              |                       |              |          |          | 注:先选择教学。                                                                                                    | ā、院系、考核计划、 | 状态,再导出。     | 帚出教学点-院系-考算       | 明-开课状态-结果    |
| 总成绩查询    | 姓名    | 准考证号            | 课程名称         | 所届考核计划                | 课件学习时长       | 知识点测评    | 阶段测评     | 综合测评                                                                                                    | 学习表现       | 百分制成绩       | 成绩单               | 电话           |
| ▼ 学习情况查询 | 王伟基   | 014607200608    | 数量方法(二)      | 1204(湖北)数<br>方法(二)(全  | 理<br>日 10    | 15       | 30       | 28.8                                                                                                    | 15         | 98.8        | <u>查看</u><br>网络华作 | 13480500031  |
| ● 管理工具   |       |                 |              | 制)考核计划                | -            |          |          |                                                                                                    |            |             |                   |              |
| ◆ 个人设置   | 千伟共   | 014607200608    | 数量方法(二)      | 1201(湖北) 数<br>方法(二)(全 | (量<br>日 0.16 | 0        | 0        | 0                                                                                                    | 14.73      | 14.9        | 杏丟                | 13480500031  |
|          |       | 014001200000    | ME//14 ( = ) | 制)考核计划                | 0.10         | •        | Ū        | , in the second second s | 14.75      | 14.0        | <u></u>           | 15400500051  |
|          |       |                 | 毛泽东思想、邓小     | 1107(湖北)毛<br>东思想、邓小平  | 泽<br>理       |          |          |                                                                                                    |            |             |                   |              |
|          | 王伟基   | 014607200608    | 平理论和"三个代表"   | 论和"三个代表"到             | i要 10        | 15       | 29.46    | 25.5                                                                                                    | 14.76      | 94.7        | <u>查看</u>         | 13480500031  |

图 4 学生成绩查询页面

想知道学生具体学习情况,可以通过点击成绩的查看功能即可查询考生的详细成绩单!如 图 5 所示!

| 网络助学综合          | 今评价支持3            | 2台成绩单       |                          |                |        |            |                        |                                                          |                                                                                                    |                  |  |
|-----------------|-------------------|-------------|--------------------------|----------------|--------|------------|------------------------|----------------------------------------------------------|----------------------------------------------------------------------------------------------------|------------------|--|
| 课程名称            | 学前儿               | 童发展         |                          | 课程代码           | 12340  |            |                        |                                                          |                                                                                                    |                  |  |
| 考生姓名 吴丽萍 准      |                   | 准考证号        | <b>生考证号</b> 950118266623 |                | 助学单位   | 泉州师范学院助学单位 |                        |                                                          |                                                                                                    |                  |  |
| 主考院校            | <b>皆院校</b> 泉州师范学院 |             | 报考专业                     | 学前教育           |        | 考核计划名称     | 1904 (福建) 学前儿童发展<br>计划 | (全日制)考核                                                  | E                                                                                                    |                  |  |
| 考核项             | 页名称               | 课件          | 课件要求时                    | 时长             | 完成情况   | 该项         | 得分                     | 计入网络助学综合评价得分                                             | 该                                                                                                    | 项考核说明            |  |
| 学习时长(10%)       |                   | 串讲          | 300分钟                    | Þ              | 0分钟 0; |            | 9                      | 0分                                                       | 依据考生课件学习时长占课件要求时<br>长的百分比计算该项得分。在课件有<br>效期内,考生可反复进行网络课件学<br>习,其课件学习时长可累计。此项源<br>分案累计学习时长大于等于课件要求<br>时长。 |                  |  |
|                 |                   |             | 完成                       | 率              |        | 该项         | 得分                     | 计入网络助学综合评价得分                                             | 该                                                                                                    | 项考核说明            |  |
| 知识点测评(15        | 5%)               |             | 6                        |                | 0;     | 6          | 0分                     | 依据知识点完成率计算该项得分,考<br>生可反复进行知识点测评,系统将考<br>生的最佳成绩纳入该项分值计算中。 |                                                                                                    |                  |  |
|                 |                   | 名称          | 名称 完成情况                  |                |        | 该项         | 得分                     | 计入网络助学综合评价得分                                             | 该                                                                                                    | 项考核说明            |  |
|                 |                   | 学前儿童发展阶段测评一 |                          | 未做             |        | 0.0        | 0分                     |                                                          | 参加四套阶段测评,依据每套阶段测                                                                                        |                  |  |
| <b>脸段测速(30%</b> | 6)                | 学前儿童发展阶段测评二 |                          | 末做<br>未做<br>未做 |        | 0.0        | 0分                     | (分 #                                                     | 评的最优成绩                                                                                                  | 评的最优成绩计算该项得分。针对每 |  |
| WIRDSHI (5070   | .,                | 学前儿童发展阶段测评三 |                          |                |        | 0.0        | 0分                     | 075                                                      | <b>会阶段测评,考生策多允许参</b> 与网<br>次。                                                                           |                  |  |
|                 |                   | 学前儿童发展阶段测评四 |                          |                |        | 0.0        | 0分                     |                                                          |                                                                                                    |                  |  |
|                 |                   |             | 青况                       |                | 该项     | 得分         | 计入网络助学综合评价得分           | 该                                                        | 项考核说明                                                                                                   |                  |  |
| 综合测评 (30%)      |                   | 未做          |                          |                |        | 0;         | 0分 0分                  |                                                          | 此项采用网上考试的形式,由考生<br>过网络助学综合评价支持平台系统3<br>成答题,系统根据综合测评成绩自3<br>计算分数。                                        |                  |  |
|                 |                   |             | 名称                       | \$             |        | 该项         | 得分                     | 计入网络助学综合评价得分                                             | 该                                                                                                    | 项考核说明            |  |
|                 |                   | 思想品德        |                          |                |        | 05         | 6                      |                                                          | 此项由助学单                                                                                                  | 位辅导老师根据考生平       |  |
| 学习表现 (15%       | 6)                | 课堂出勤情况      |                          |                |        | 0;         | 6                      | 0分                                                       | 时学习表现进行评分。                                                                                              |                  |  |
|                 |                   | 作业完成情况      |                          |                |        | 05         | 6                      |                                                          |                                                                                                    |                  |  |
|                 |                   |             |                          |                | 网络     | 助学综合评价支持   | 平台总得分为:                | 0分                                                       |                                                                                                    |                  |  |
|                 |                   |             |                          |                |        |            |                        |                                                          |                                                                                                    | 关闭               |  |

图 5

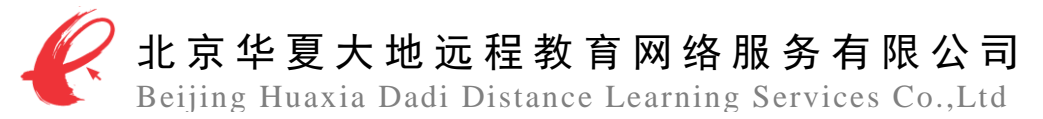

# 2.3 报名管理

### 2.3.1 报名信息录入

在此功能中,教学管理员可完成单个考生的报名录入工作。教学管理员依次点击"报名管理"、"报名信息录入"按钮,然后在学生信息录入界面,将学生的信息填写完毕后(注意:带\*号的文本框为必填项),点击"提交"按钮即可,如图6所示。

| 1日夕谷田    | œ ⊫   |                            |                         | _ |
|----------|-------|----------------------------|-------------------------|---|
| 振客信自己入   | - 弟一步 | 报名录入                       |                         |   |
|          | 第二步   | した白                        | 第三步                     |   |
| 报名信息列表   | 1     | 入信息                        |                         |   |
| ■ 成性管理   |       | 姓名:                        |                         |   |
|          |       | 性别:                        | 男 •                     |   |
| ▼ 学习情况查询 |       | 证件类型:                      | 身份证 ▼                   |   |
| ◆ 个人设置   |       | 证件号码:                      | *                       |   |
|          |       | 电话:                        |                         |   |
|          |       | 电子邮件:                      |                         |   |
|          | *     | 諸信息 注音                     | 看。带*号的文本框为必慎项           |   |
|          |       | 1工 <sup>运</sup><br>统老准老证县· | 3: 市于与山大中相约为始编校         |   |
|          |       |                            |                         |   |
|          |       | 項报专业:                      | 请选择填报的专业▼_^             |   |
|          |       | 主考院校:                      | 请选择主考院校 ▼               |   |
|          |       | 助学院校:                      | 泉州师范学院助学单位              |   |
|          |       | 教学点:                       | 泉州师范学院 ▼                | k |
|          | 戶     | 所属行政组织                     |                         |   |
|          |       | 院系:                        | 新高度 ▼ 1                 | r |
|          |       | 年级:                        | 法洗坯在级 ▼ *               | * |
|          |       | лт <i>е</i> в.             |                         |   |
|          |       | DIAX:                      |                         |   |
|          |       |                            | 提交重置                    |   |
|          |       | (注)                        | 色 <b>四</b> <del>先</del> |   |
|          |       | স                          |                         |   |
|          |       |                            |                         |   |

# 图 6 学生信息录入

#### 2.3.2 报名信息导入

在此功能中,教务管理员可完成报名信息批量导入工作。首先,教务管理员依次点击"报 名管理"、"报名信息导入"按钮,进入报名信息导入页面;然后,点击"全日制导入模板下 载"标签,下载导入模板,并按照模板要求格式输入考生信息,以形成考生报名信息表。最后, 在此页面依次选择助学单位、主考院校以及教学点信息,并点击"浏览"按钮,选择并导入报 名信息表,报名导入工作即可完成。导入报名信息时,如果不确定考生准考证信息,可在后期 利用补充导入准考证功能补充导入学生的准考证信息(在原来学生信息表中添加即可),如图 7 所示。

|     |                 | 第 8 页 共 11 页     |                        |
|-----|-----------------|------------------|------------------------|
| 电话: | 010-57925046    | 传真: 010-57925025 | http//:www.edu-edu.com |
| 地址: | 北京市经济技术开发区地盛北街: | L 号经开大厦 B 座 5 层  | 邮编: 100176             |

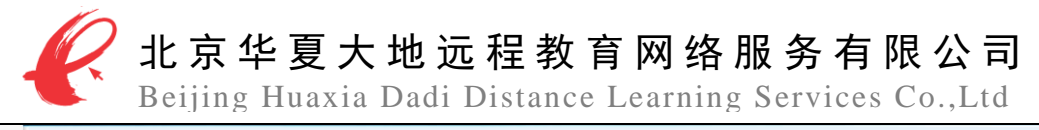

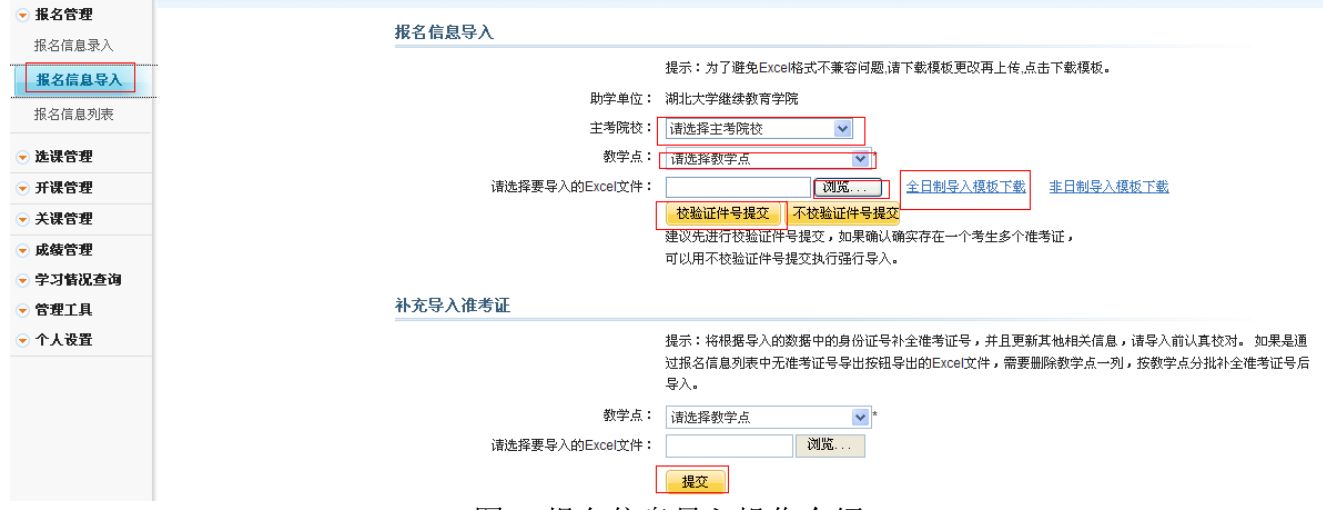

图 7 报名信息导入操作介绍

在导入数据时,如果数据出现错误,平台将自动把错误信息汇总到 EXCEL 表中反馈给教务 管理员;教务管理员点击"下载错误反馈"按钮后,可下载错误信息进行修改,下载出来的错 误信息如果出现红色代表信息有重复,系统有该生的报名信息删除即可,如果出现黄色则说明 信息错误,需要核实学生的报名信息,修改完毕后然后重新进行报名导入工作,如图 8 所示。

#### 报名信息导入

| 错误信息列表 |                                        |
|--------|----------------------------------------|
| 姓名     | 错误说明                                   |
| 李福     | 专业代码错误,专业名称错误,院系不存在                    |
| 周思扬    | 专业代码错误,专业名称错误,院系不存在                    |
| 李君     | 专业代码错误,专业名称错误,院系不存在                    |
| 余志达    | 专业代码错误,专业名称错误,院系不存在                    |
|        | 您也可以下载我们标红有问题的Excel帮助您排查问题! 工载错误反馈     |
|        |                                        |
|        | 提示:为了避免Excel格式不兼容问题,诸下载模板更改再上传,点击下载模板。 |
|        | 助学单位: 湖北大学继续教育学院                       |
|        | 主考院校: 法法择主法院校                          |

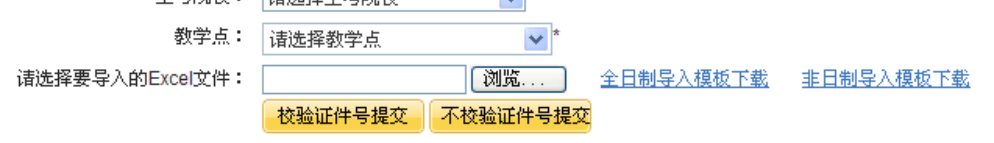

图 8 错误信息反馈图

#### 2.3.3 报名信息列表

在此页面,教务管理员可查看考生的报名信息。班主任依次点击"报名管理"、"报名信息列表"按钮,进入报名信息列表页面;通过页面上方设定的查询条件,可查询出考生报名信息;班主任可对查询结果进行查看、修改和删除;通过点击对应的按钮,还可以导出报名信息和无准考证考生信息,如图9所示。

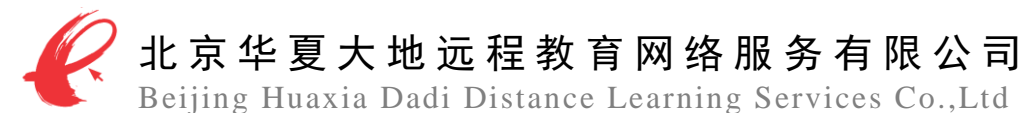

| ▼ 撒石百理   | 报名信息列表      |           |              |                    |             |              |  |  |  |  |
|----------|-------------|-----------|--------------|--------------------|-------------|--------------|--|--|--|--|
| 报名信息录入   | 姓名          | 准考证号      | 证件号码         |                    |             |              |  |  |  |  |
| 报名信息导入   | 类型 诸选择类型    | ✓ 教学点 请送  | □择教学点        |                    |             |              |  |  |  |  |
| 报名信息列表   | 专业 请选择填报的专业 |           | ~            |                    |             |              |  |  |  |  |
| → 选课管理   |             |           |              | 「査询                |             |              |  |  |  |  |
| → 开课管理   |             |           |              |                    | 报名录入 导出报名信息 | 导出无准考证       |  |  |  |  |
| → 关課管理   | 并反          | Arth Chil | 建华河口         | 定於모피               | ±           | ###          |  |  |  |  |
| ▼ 成绩管理   | SE-CI       | EE:299    | 1世15世15      | 開きる                | 2 M.        | SR IF        |  |  |  |  |
| マ 学习情况春询 | 赵虹          | 女         | 010504100141 | 420104198108303624 | 新闻学(本科)     | 查看 修改 删除     |  |  |  |  |
|          | 颜贝贝         | 男         | 010808400074 | 420106198508104811 | 计算机网络(本科)   | 查看 修改 删除     |  |  |  |  |
| • ветн   | 颜贝贝         | 男         | 010808400074 | 420106198508104811 | 计算机网络(本科)   | 查看 修改 删除     |  |  |  |  |
| ▼ 个人设置   | 王洪涛         | 男         | 010212200027 | 420683198309277218 | 管理工程(专科)    | 查看 修改 删除     |  |  |  |  |
|          | 肖明清         | 男         | 011213100030 | 420123198003153331 | 汉语言文学(专科)   | 查看 修改 删除     |  |  |  |  |
|          | 李侃          | 男         |              | 421081199004020630 | 经济法学(本科)    | 查看 修改 删除     |  |  |  |  |
|          | <b>立</b> )元 | 里         |              |                    | 田相助治教育/未利/  | 杏芜 I 修改 I 無限 |  |  |  |  |

图 9 报名信息查询操作

## 2.4 成绩计算,确认

在完成关课以后,下一步需要做的就是完成学生学习成绩的计算以及确认! 教学管理员依次点击"成绩管理"、"总成绩计算"按钮,进入图 10 页面,然后根据考核计 划完成当前考期所有考核计划的成绩计算以及确认!每门考核计划都需要点击一次计算和确认!

| ▼ 报名管理                 | 总成绩计算     |                                        |            |            |               |      |        |               |        |  |  |  |
|------------------------|-----------|----------------------------------------|------------|------------|---------------|------|--------|---------------|--------|--|--|--|
| 学习表现成绩管理               | 考核计       | 划类型                                    | 全部         |            | 考核计划请选择考核计划 ▼ |      |        | 专业清选择专业▼ ●●查询 |        |  |  |  |
| 字习表现成绩导入               | 课程名称      | 考核计划                                   | 开始时间       | 结束时间       | 适用类型          | 关课人数 | 成績计算时间 | 操作            | 查看     |  |  |  |
| <b>总成绩计算</b><br>成绩列表详情 | 课程与教学论    | 1904 (福建) 课程与<br>教学论 (全日制) 考<br>核计划    | 2019-01-29 | 2019-03-30 | 全日制           | 无人学  | 不可计算   | 计算 确认         | 曲线图 饼图 |  |  |  |
| 总成绩查询<br>→ 学习情况查询      | 比较教育      | 1904 (福建) 比较教<br>育 (全日制) 考核计<br>划      | 2019-01-29 | 2019-03-30 | 全日制           | 无人学  | 不可计算   | 计算确认          | 曲线图 饼图 |  |  |  |
| ◆ 个人设置                 | 国际商务谈判    | 1904 (福建) 国际商<br>务谈判 (全日制) 考<br>核计划    | 2019-01-29 | 2019-03-30 | 全日制           | 无人学  | 不可计算   | 计算 确认         | 曲线图 饼图 |  |  |  |
|                        | 商品流通概论    | 1904 (福建) 商品流<br>通概论 (全日制) 考<br>核计划    | 2019-01-29 | 2019-03-30 | 全日制           | 无人学  | 不可计算   | 计算 确认         | 曲线图 饼图 |  |  |  |
|                        | 市场营销策划    | 1904 (福建) 市场营<br>销策划 (全日制) 考<br>核计划    | 2019-01-29 | 2019-03-30 | 全日制           | 无人学  | 不可计算   | 计算确认          | 曲线图 饼图 |  |  |  |
|                        | 国际贸易理论与实务 | 1904 (福建) 国际贸<br>易理论与实务 (全日<br>制) 考核计划 | 2019-01-29 | 2019-03-30 | 全日制           | 无人学  | 不可计算   | 计算 确认         | 曲线图 饼图 |  |  |  |
|                        | 国际市场营销学   | 1904(福建)国际市<br>场营销学(全日制)<br>考核计划       | 2019-01-29 | 2019-03-30 | 全日制           | 无人学  | 不可计算   | 计算 确认         | 曲线图 饼图 |  |  |  |
|                        | 幼儿园课程     | 1904 (福建) 幼儿园<br>课程 (全日制) 考核<br>计划     | 2019-01-29 | 2019-03-30 | 全日制           | 未关课  | 未计算    | 计算 确认         | 曲线图 饼图 |  |  |  |
|                        | 学前卫生学     | 1904 (福建) 学前卫<br>生学 (全日制) 考核           | 2019-01-29 | 2019-03-30 | 全日制           | 未关课  | 未计算    | 计算 确认         | 曲线图 饼图 |  |  |  |

# 图 10 成绩计算页面

# 2.5 成绩导出以及确认

在完成成绩计算和确认以后,需要对当前考期的学生网络学习最终成绩进行导出!教学管理员依次点击"成绩管理""成绩列表详情"进入图 11 页面,然后在"所属考期"下拉菜单里

|     |                 | 第 10 页 共 11 页    |                        |
|-----|-----------------|------------------|------------------------|
| 电话: | 010-57925046    | 传真: 010-57925025 | http//:www.edu-edu.com |
| 地址: | 北京市经济技术开发区地盛北街: | L 号经开大厦 B 座 5 层  | 邮编: 100176             |

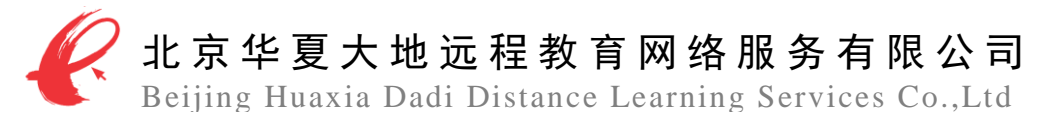

面选择当前考期,然后点击查询,筛选出当前考期成绩,然后点击"导出教学点一院系一考期 一开课状态一结果按钮"耐心等待几分钟即可把当前考期学生网络学习成绩导出!然后筛选一 部分通过准考证号在系统里面查询学生成绩看是否和导出的数据一致即可!

| > 网络助学综      | 合评价支持   | 平台         |           |                         |            |          |         |           |          |            | 用户: 新高度教    | 学点 退 |
|--------------|---------|------------|-----------|-------------------------|------------|----------|---------|-----------|----------|------------|-------------|------|
| ▼ 报名管理       | 姓名      |            | 准考证号      |                         |            |          |         |           | 证件号码     |            |             |      |
| 成績管理         | 类型 全日制  |            | ▼ 教学点     | 泉州师范学院                  | ▼ *        |          |         |           | 所属考期 20  | 1904 🔻     |             |      |
| 学习表现成绩管理     | 院系 请选择  | 院系         | ▼ 年级      | 请选择年级                   | Ŧ          |          |         |           | 班级 请     | 选择班级       | Ŧ           |      |
| 学习表现成绩导入     | 课程 请选择议 | 课程         | ▼ 考核计划    | 选择考核计划                  |            |          |         |           | ▼ 状态 全   | 部 ▼        |             |      |
| 总成绩计算        | 专业 请选择# | 填报的专业      | •         |                         |            |          |         |           |          |            |             |      |
| 成徒列主法律       | 🗌 课件时长  | 🗌 知识点评测    |           | 🗌 綜合评测 📃 平田             | 村表现分 🔲 最终总 | 急成绩请选择   | -       | •         | 分び       | 如果有小数, 请保留 | 两位小数)       |      |
| 754月7942141日 |         |            |           |                         |            |          |         |           |          |            |             |      |
| 总成绩查询        |         |            |           |                         |            |          |         |           |          |            | 0æia        |      |
| 学习情况查询       |         |            |           |                         |            |          |         |           | <b>1</b> | -          |             |      |
| 个人设置         |         | 注:为了摄      | 福导出效率,导出  | 查词结果只能在远                | 择教学点的前提 M  | 更用。 导出查询 | 9结果 导出从 | .第 0      | 条, 始代条   | 导出 2       | 条[最)        | 大为2祭 |
|              |         |            |           |                         |            |          |         |           |          |            |             |      |
|              |         | 注          | : 先选择教学点、 | 院系、考核计划、                | 状态,再导出。    | 点击清除本权   | · 後日 使用 | 目前先清除本校缓存 | 亨调试中-勿动  | 导出教学点-院    | 系-考期-开课状;   | 态-结果 |
|              | 姓名      | 准考证号       | 课程名称      | 所属考核计划                  | 课件学习时长     | 知识点测评    | 阶段测评    | 综合测评      | 学习表现     | 百分制成绩      | 成績单         | 电调   |
|              |         |            |           | 1904 (福建) 学             |            |          |         |           |          |            | 杳吾          | 由行   |
|              | 吴丽萍 95  | 0118266623 | 学前儿童发展    | 前儿童发展 (全                | 0          | 0        | 0       | 0         | 0        | 0          | <u>国像采集</u> | 空    |
|              |         |            |           | 日制) 考核计划<br>1904 (連建) 新 |            |          |         |           |          |            |             |      |
|              |         |            | 教师职业道德与   | 师职业道德与专                 |            |          |         |           |          |            | <u> </u>    | 电调   |
|              | 吴丽萍 95  | 0118266623 | 专业发展      | 业发展 (全日                 | 0          | 0        | 0       | 0         | 0        | 0          | 图像采集        | 空    |
|              |         |            |           | 制) 考核计划                 |            |          |         |           |          |            |             |      |
|              |         |            |           |                         | 共2条/共1页 上  | 一页 1 下   | 一页      |           |          |            |             |      |

图 11

# 3报名数据常见问题

(1)报名时,一个学生出现两个准考证的,需要和学校老师沟通核实看该生是否是两个准考证。 若不是,请核实正确准考证,若是,确保两个准考证无误的情况下,在导入学生信息时,选择 "不校验证件号提交"即可。

(2) 报名时,专业和专业代码如果出现黄色不能导入的,首先检查专业和专业代码是否一致, 若不一致,及时修改,若一致,注明原因交予华夏大地处理。

(3) 报名时,如果院系,年级等不存在的时候,需要通过行政账号添加相应的院系和年级。

(4) 报名时,若果准考证和身份证同时出现红色的时候,说明该生信息系统已有,直接删除即可。

(5)报名时,如果身份证出现黄色的,说明该生身份证信息不对,需要和学校老师及时沟通。
(6)报名时,如果学生身份证出现红色(即身份证与系统信息重复),准考证未出现任何颜色,说明系统有该生身份证信息,并无准考证信息,首先要与学校老师核实学生是换了新的准考证还是准考证信息有误。若有误,改为正确即可。若无误,把学生新准考证导入系统即可。